# 中国档案学会征文投稿系统 使用指南

# 一、登录

#### 1、注册

输入征文投稿系统网址: https://lunwen.idangan.cn/, 点击"申请注册", 填写完成后点击"注册"。注意保存好用户名和密码。

| 密码登录   验证码登录                                                                                                    |           |  |
|----------------------------------------------------------------------------------------------------|-----------|--|
| ≗ 请输入邮箱/手机号                                                                                                    |           |  |
| ▲ 请输入密码                                                                                                    |           |  |
| ♥ 请输入验证码                                                                                                    | 5100      |  |
| □ 七天内自动登录                                                                                                    | 忘记密码?     |  |
| 立即登录                                                                                                    |           |  |
| 申请注册                                                                                                    |           |  |
|                                                                                                    |           |  |
| 使用会员账号                                                                                                    | 超超        |  |
| 使用会员账号                                                                                                    | 登陆        |  |
| 使用会员账号<br>使用会员账号<br>を回答素考<br>IE USING OWNER ARE<br>IE囲入口                                                                                                    | 登陆        |  |
| 使用会员账号<br>使用会员账号<br>E USANO (WHEAD ARE<br>HE DEATED ARE ARE<br>HE DEATED ARE ARE ARE ARE ARE ARE ARE ARE ARE ARE                                                                                                    | 登陆<br>ant |  |
| 使用会员账号                                                                                                    | 登陆        |  |
| 使用会员账号<br>使用会员账号<br>を 3 4 2 6 7<br>を 3 4 2 6 7<br>を 3 4 2 6 7<br>1 日本日<br>1 日本日<br>1 日<br>1 日<br>1 日<br>1 日<br>1 日<br>1 日<br>1 日<br>1                                                                                                    | 登陆        |  |
| 使用会员账号<br>使用会员账号<br>を 2 日本まで<br>1 日本にで<br>1 日本にで<br>1 日 | 登社        |  |
| 使用会员账号<br>使用会员账号<br>を 8 は 8 4 5 4 5 4 5 4 5 4 5 4 5 4 5 4 5 4 5 4                                                                                                    | 登社        |  |

#### 2、登录方式

两种登录方式。

密码登录:输入用户名、密码、验证码;

验证码登录:输入手机号、验证码。

#### 3、找回密码方式

点击"忘记密码"。可以通过手机号、邮箱两种方式找回密码。

|              | e e e e e e e e e e e e e e e e e e e | 档案学会<br>OF OHINESE ANCHIVES |  |
|--------------|---------------------------------------|-----------------------------|--|
|              |                                       | E M                         |  |
|              | 手机导找回                                 | (ESTATA)                    |  |
| ALEXAN       | MARKERST 410                          |                             |  |
| Allow        | MIRAMEN                               | 《土田和是市业证明                   |  |
|              | (REMON                                |                             |  |
|              | autores -                             | 2                           |  |
| self-regarde |                                       |                             |  |
|              |                                       |                             |  |

# 二、系统首页

- 1、登录后系统默认进入首页。
- 2、点击首页"用户信息",可以修改用户名、邮箱。

| <b>修理超集学会</b><br>THE SOCIETY OF CHINESE ARCHIVES | ≡ 征文投稿系统                          |    |
|--------------------------------------------------|-----------------------------------|----|
| <ul> <li>■ 首页</li> <li>■ 论文投稿</li> </ul>         | 测试 2 论文投稿 月 用户信息 6 修改密码           |    |
| <ul><li>▲ 我的投稿</li><li>▲ 用户信息</li></ul>          | 当前登录P: 123.126.24.90              |    |
| <b>业</b> 通知管理                                    | 征文通知及论文格式模版                       |    |
|                                                  | 中国档案学会关于征集2025年全国青年档案工作者学术论坛论文的通知 | 园也 |

3、点击首页"修改密码",可以修改密码。

| C  | 中国档案学会<br>THE SOCIETY OF CHINESE ARCHIVES | 征文投稿系统     |                                       |  |
|----|-------------------------------------------|------------|---------------------------------------|--|
|    |                                           |            |                                       |  |
| ≡  | 首页                                        |            | 3mi1-44                               |  |
| B  | 论文投稿                                      |            | 测试 2 论文投稿 1 田户信息 5 修改应码               |  |
| 1  | 我的投稿                                      |            |                                       |  |
| 1  | 用户信息                                      | 当前登录IP: 12 | 23.126.24.90                          |  |
| 11 | 通知管理                                      |            |                                       |  |
| _  |                                           | 征文通知及论     | <b>这格式模版</b>                          |  |
|    |                                           |            |                                       |  |
|    |                                           | <b>E</b> 4 | 中国档案学会关于征集2025年全国青年档案工作者学术论坛论文的通知 🔂 🕑 |  |

4、首页"征文通知及论文格式模板"处可以下载征文通知及论文格式模板。

| = | 征文投稿系统                |                      |           |              |            |           |              |            | ۵            | Ni |
|---|-----------------------|----------------------|-----------|--------------|------------|-----------|--------------|------------|--------------|----|
|   |                       | 测试<br>2 论文投稿         | 2. 用户信息   | 6 修改密码       |            |           |              |            |              |    |
|   | 当前登录IP:12:<br>征文通知及论: | 3.126.24.90<br>文格式模版 |           |              |            |           |              |            |              |    |
|   | <b>E</b> #            | 国档案学会关于征集202         | 25年全国青年档案 | 工作者学术论坛论文的通知 | <b>國 也</b> | 中国档案学会202 | 5年全国青年档案工作者等 | 学术论坛论文格式模板 | <u>E</u> a ( | 4  |

## 三、论文投稿

点击首页"论文投稿",点击"开始投稿",根据论文内容方向选择相应的委员会,页面弹出须知,阅读须知后,勾选"已阅读并同意须知",点击"确认"。

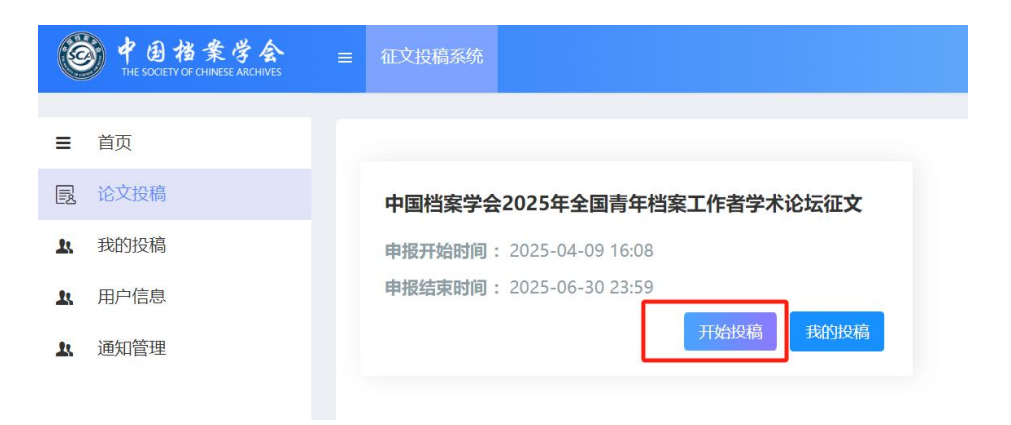

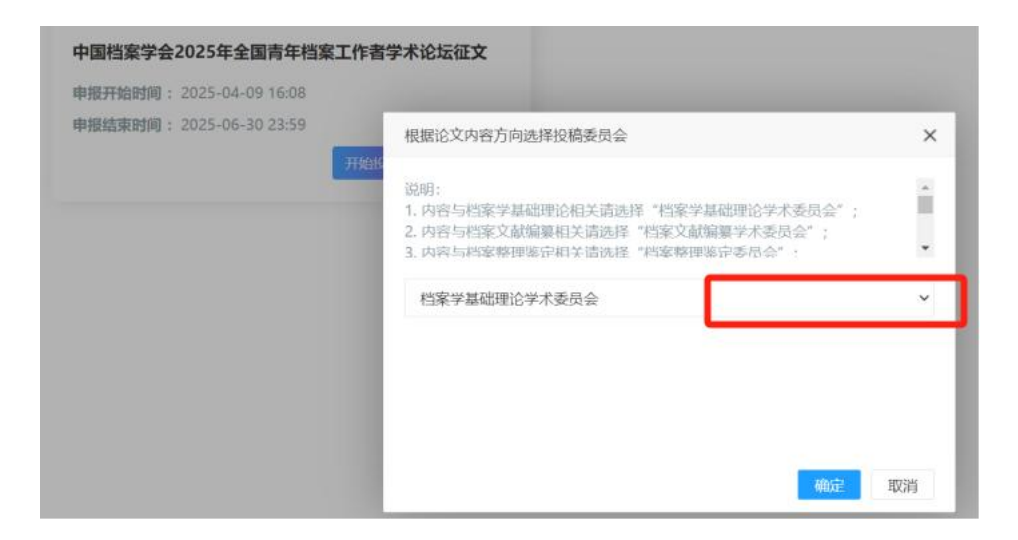

1、填写论文基本信息

前面带有星号的为必填项,填写完所有必填信息后,点击"保存",点击"下一步",进入"论文上传"页面。

| 基本信息 论文上传 正在填写 已填完 |         |
|--------------------|---------|
| 【基本信息】             |         |
| 没稿委员会              |         |
| 档案学基础理论学术委员会       |         |
| 论文题目               |         |
|                    |         |
| * 通讯作者姓名           | * 工作单位  |
|                    |         |
| * 详细邮寄地址           | * 手机    |
|                    |         |
| * 邮箱               | *稿件语言类型 |
|                    | 古花      |

#### 2、论文上传

分别上传 pdf、word 格式论文,点击"提交",投稿结束。

| 基本信息 论文上传 正在编写 已境完                           |              |       |
|----------------------------------------------|--------------|-------|
| 【论文上传】                                       |              |       |
| * 论文稿件 (文件小于:20M; 文件格式:pdf)<br>选择文件          |              | 🍃 25年 |
| * 论文稿件 (文件小于:20M; 文件格式:doc,docx,wps)<br>选择文件 |              | 🍃 选择  |
|                                              | 上一步 習存 保存 握交 |       |

### 四、查看是否投稿成功

点击首页"我的投稿",找到投稿论文,如果"状态"显示为"审批中",即投稿成功。点击右边"查看"按钮,可以查看投稿论文信息,点击"撤回"按钮,可以撤回已提交的投稿。

| <b>资中国档案学会</b> | ≡ 征文投稿系统          |              |
|----------------|-------------------|--------------|
|                |                   |              |
|                | INTERNA S I THE   | 1000         |
| 文投稿            | 语输入标题             | 授末           |
| 我的投稿           | 个人教交档安遗产          |              |
| <b>以</b> 用户信息  | 名称:中国档案学会2025     | 25年全国青年档案工作; |
| LL 通知管理        | 状态:审批中            | 15,26,24     |
|                | 日時間時1月12022-02-30 | 15:20:24     |